# Welcome to Aeries Automated Internet Registration

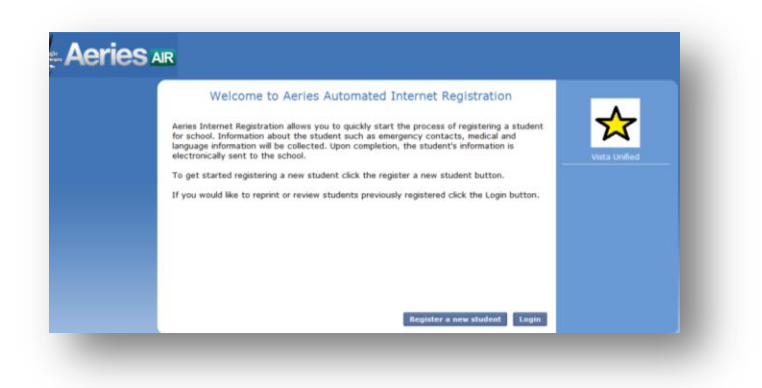

**Login**, the following box will open up. If you do not have an account you will need to create one. Enter your name, email address and password and choose Create Account. If you already have an account you just need to enter your email and password.

| ixisting user                                                          | Create new account                                                                         |
|------------------------------------------------------------------------|--------------------------------------------------------------------------------------------|
| Please login with your email address and<br>assword:<br>Email address: | Please provide your email address and a<br>password to create a new account.<br>Your Name: |
|                                                                        | J                                                                                          |
| 'assword:                                                              | Email address:                                                                             |
|                                                                        | Password:                                                                                  |
|                                                                        | Re-type Password:                                                                          |
| Login                                                                  | Create account                                                                             |
|                                                                        |                                                                                            |

<u>For New accounts</u>, when you enter your information, click Create Account. The following screen will open. Click on the *I Agree* box. Say Next.

|                          | Terms of Service                             |      |
|--------------------------|----------------------------------------------|------|
| Please review the Terms  | s of Use and click "I agree" to continue.    |      |
| I affirm the information | entered is true to the best of my knowledge. |      |
|                          |                                              |      |
|                          |                                              |      |
|                          |                                              |      |
|                          |                                              |      |
|                          |                                              |      |
|                          |                                              |      |
|                          |                                              |      |
|                          |                                              |      |
| I agree 🗆                |                                              |      |
|                          |                                              | Next |
|                          |                                              |      |

VUSD Online Enrollment

The following message will show.

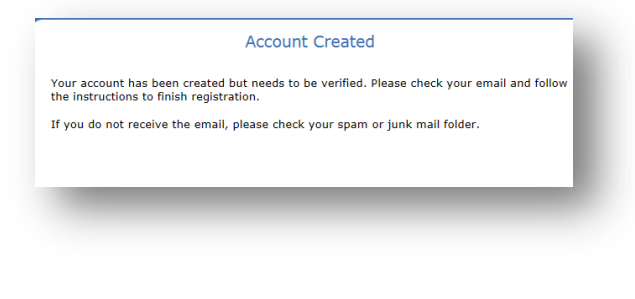

Go to your email and look for the email from the Vista Unified – Automated Internet Registration. Click on the <u>Click Here.</u> You will then be notified that your email address has been verified.

Vista Unified - Automated Internet Registration 😑 🔤

Thank you for using the Aeries Automated Internet Registration system once your eccount is ac will be able to continue editing your student's information. To activate your account <u>Click Here</u> (www.google.com/VeriifyEmail sary/Lu=12e-25V07UP6HTHESVMHE8F

7:16 AM (0 minutes ago) ☆ 🔺 👻

Aeries Support aeriessupport@vistausd.org

Show details

|                 | New account                  | email verification          |                     |  |
|-----------------|------------------------------|-----------------------------|---------------------|--|
| hank you for ve | rifing your email address. C | lick "Next" to begin the re | gistration process. |  |
|                 |                              |                             |                     |  |
|                 |                              |                             |                     |  |
|                 |                              |                             |                     |  |
|                 |                              |                             |                     |  |
|                 |                              |                             |                     |  |
|                 |                              |                             |                     |  |
|                 |                              |                             |                     |  |

Click the next button

You can now log in or register a new student. It will give you a list of required information you will need to have on hand to complete this process.

|                                                                                                    | Required Information                                                                                                    |
|----------------------------------------------------------------------------------------------------|----------------------------------------------------------------------------------------------------|
| d Print this page                                                                                                    |                                                                                                    |
| To enroll a new stude<br>you have this inform<br>available, please retu                                                                     | ent, you will be required to provide various information. Please make sure<br>ation available before continuing. If you do not have this information<br>rn when you do.           |
| After enrolling a new<br>additional students.                                                                                               | student, you will have the option to re-use certain information for enrolling                                                                                                    |
| Required informati<br>time of registration                                                                                                  | on: You will need to bring the following information with you at the<br>n.                                                                                                    |
| <ul> <li>Verification of a</li> <li>Immunization r</li> <li>Local physician</li> <li>Birth Verificatio</li> <li>IEP ( If the stu</li> </ul> | i valid address within school district boundaries<br>ecords<br>name and phone number<br>n (For example: Birth Certificate, Passport)<br>dent is in Special Ed or has a 504 Plan ) |
| To continue, click nex                                                                                                    | a.                                                                                                    |
|                                                                                                    | Next                                                                                                    |

You can choose Current School Year or you can choose the dropdown that say Pre-Enrolled for Next School year. Type in the student's name as shown on the Birth Certificate the birthdate and grade level.

|                                                                    | Year Selection |      |
|--------------------------------------------------------------------|----------------|------|
| Please select a year to register for                               | r.             |      |
| Student's Name                                                     |                |      |
| Student's legal first name:                                        |                |      |
| Larry                                                              |                |      |
| Student's nick name (optional):                                    |                |      |
| Student's legal middle name (optional):                            |                |      |
| Student's legal last name:                                         |                |      |
| White                                                              |                | Next |
| Student's suffix:                                                  | _              |      |
| Student's Birthday:                                                |                |      |
| Oct • 16 • 2004 •                                                  |                |      |
|                                                                    |                |      |
| Please select a grade level or program to register this student in | :              |      |
| 401                                                                |                |      |
|                                                                    |                |      |
|                                                                    | Next           |      |
|                                                                    |                |      |
|                                                                    |                |      |

Type in your student's resident address.

|                                              | Stu             | dent Add | ress |          |      |
|----------------------------------------------|-----------------|----------|------|----------|------|
| Resident Address<br>Street Address (example, | , "123 Main Str | eet"):   |      |          |      |
| 327 Beaumont Ct                              |                 |          |      |          |      |
| 327 Beaumont Ct (Vista                       | 92084-0000)     |          |      |          |      |
|                                              |                 |          |      |          |      |
|                                              |                 |          |      |          |      |
| City:                                        |                 |          |      |          |      |
| Vista                                        |                 |          |      |          |      |
|                                              |                 |          |      |          |      |
| Student's Home Zipcode:                      |                 |          |      |          |      |
| 92084 _ 0000                                 |                 |          |      |          |      |
| State Student lives in:                      |                 |          |      |          |      |
| California •                                 |                 |          |      |          |      |
|                                              |                 |          |      |          |      |
| Use residence address at                     | oove as mailing | address? |      |          |      |
| No use a different ad                        | dress for mail  |          |      |          |      |
| o no, use a unerene au                       | dress for man   |          |      |          |      |
|                                              |                 |          |      | 0        |      |
|                                              |                 |          |      | Previous | next |
|                                              |                 |          |      |          |      |

| Use comp                                                          | lete addresses,                                                                             | using                                            | the abbreviations below.                                                                          |
|-------------------------------------------------------------------|---------------------------------------------------------------------------------------------|--------------------------------------------------|---------------------------------------------------------------------------------------------------|
| Ave<br>Blvd<br>Box<br>Cir<br>CT<br>Cyn<br>Dr<br>Hts<br>Hill<br>Ln | Avenue<br>Boulevard<br>Box<br>Circle<br>Court<br>Canyon<br>Drive<br>Heights<br>Hill<br>Lane | PI<br>PO<br>Rch<br>Rd<br>St<br>Irr<br>Valk<br>Wy | Place<br>Plaza<br>Post Office (box)<br>Ranch<br>Road<br>Street<br>Terrace<br>Trail<br>Walk<br>Way |

The information will populate based on the street table in Aeries.

If you want to attend a Magnet School, click on Magnet School Application Link. If you want to attend a school outside your address boundary click on the Student Support Services link for information.

#### Student Address

Congratulations! Based on the information you provided you are eligible to enroll for school using this website. Based on grade and address information you are assigned to the following school:

Assigned school Beaumont Elementary School Grade level Kindergarten through 5th

YOU MUST REGISTER AT YOUR SCHOOL OF RESIDENCE. PLEASE NOTE: There is an application process for Magnet schools. <u>Magnet School Application If you wish</u> to attend a school other than your school of residence contact Student Support Services. <u>Student Support Services</u>

# General Student Information:

You can now start entering student information. Once you start entering, you may save and click finish later. <u>ALL information must be filled in</u>.

| Gener                                                                                                    | al Student Information                       |                                                                                                    |                                                                                  |
|----------------------------------------------------------------------------------------------------|----------------------------------------------|----------------------------------------------------------------------------------------------------|----------------------------------------------------------------------------------|
| Student's gender:<br>Male                                                                                                  |                                              |                                                                                                    | ☆                                                                                |
| Student's home phone number:<br>(760)-555-1111 の                                                                           |                                              |                                                                                                    | Vista Unified                                                                    |
| Student's mobile phone number:                                                                                             |                                              |                                                                                                    | Larry White                                                                      |
| Student's email address:                                                                                                   | il only. Parent emails will be colle         | cted in another                                                                                                    | <sup>8% complete</sup><br>Click finish later to stop<br>registering and continue |
| step.)                                                                                                    |                                              |                                                                                                    | later.                                                                           |
| Country the student was born in:                                                                                           |                                              |                                                                                                    | Finish later                                                                     |
| State the student was born:<br>California                                                                                  |                                              |                                                                                                    |                                                                                  |
| City the student was born in:<br>San Diego                                                                                 | ]                                            |                                                                                                    |                                                                                  |
| The following two questions are re                                                                                         | equired by federal law. <u>More informat</u> | ion                                                                                                    |                                                                                  |
| <ul> <li>Is this student Hispanic or Latino</li> <li>No, not Hispanic or Latino</li> <li>Yes Hispanic or Latino</li> </ul> | Th<br>fee<br>RA<br>Ett                       | e following two questions are r<br>leral law. You must choose at<br>CE. More Information <u>CDE link</u><br>unicity/Race info | equired by<br>east one<br><u>for</u>                                             |
|                                                                                                    |                                              |                                                                                                    |                                                                                  |
| What is the race of this student?<br>American Indian or Alaskan Native                                                     | You may select up to five.                   |                                                                                                    |                                                                                  |
| Black or African American                                                                                                  | Cambodian                                    |                                                                                                    |                                                                                  |
|                                                                                                    | Filipino                                     |                                                                                                    |                                                                                  |
| Guamanian                                                                                                    | Hawaiian                                     |                                                                                                    |                                                                                  |
|                                                                                                    | Japanese                                     |                                                                                                    |                                                                                  |
| Korean                                                                                                    | Laotian                                      |                                                                                                    |                                                                                  |
| U Other Asian                                                                                                    | U Other Pacific Islander                     |                                                                                                    |                                                                                  |
| Li Samoan                                                                                                    | └─ Tahitian<br>✔ white                       |                                                                                                    |                                                                                  |
|                                                                                                    |                                              |                                                                                                    |                                                                                  |
| What is the highest parent educat College Graduate                                                                         | ion level?                                   |                                                                                                    |                                                                                  |
|                                                                                                    |                                              |                                                                                                    |                                                                                  |
|                                                                                                    |                                              | Next                                                                                                    |                                                                                  |

# Language Information:

Please make sure you fill First Enrollment dates. (This would be the first day of school in a CA or US School.)

|                                                   | Language Information                                                                                                    |
|---------------------------------------------------|----------------------------------------------------------------------------------------------------|
| What date did th                                  | ne student first enroll into any K-12 school in the United States?                                                                                             |
| What date did th                                  | e student first enroll into any California school?                                                                                                    |
| The California<br>languages spo<br>questions by s | Education Code requires schools to determine the language or<br>ken at home by each student. Please answer the following<br>electing the appropriate language. |
| Which language                                    | did this student learn when he/she first began to speak?                                                                                                    |
| English                                           |                                                                                                    |
|                                                   |                                                                                                    |
| What language (                                   | lo you use most frequently to speak to this student?                                                                                                    |
| English                                           |                                                                                                    |
| What language (                                   | does this student most frequently use at home?                                                                                                    |
| mac language (                                    |                                                                                                    |
| English                                           | <b>V</b>                                                                                                    |
| English                                           |                                                                                                    |
| English<br>What is the lang                       | uage most often spoke by the adults at home?                                                                                                    |
| English<br>What is the lang<br>English            | uage most often spoke by the adults at home?                                                                                                    |
| English<br>What is the lang<br>English            | uage most often spoke by the adults at home?                                                                                                    |
| English<br>What is the lang<br>English            | uage most often spoke by the adults at home?                                                                                                    |
| English<br>What is the lang<br>English            | uage most often spoke by the adults at home?                                                                                                    |

# Residence Parent Information:

Make sure all information is filled out, including email address if you want one. Also make sure you have the *Allow Access to Portal* box checked.

| /hat is the full parent/guardian nam<br>f this student?:                                                       | e that should be used on mail addressed to the home                                                              |                                     |
|----------------------------------------------------------------------------------------------------|----------------------------------------------------------------------------------------------------|-------------------------------------|
| inda White                                                                                                    |                                                                                                    |                                     |
| lease provide information about par<br>bout parents/guardians who do not                                       | ents/guardians who live with the student. Informatio<br>live with the student will be collected in the next step |                                     |
| arent/Guardian #1                                                                                              |                                                                                                    |                                     |
| irst Name:                                                                                                    | Last Name:                                                                                                    | You must say YES to allow access to |
| Linda                                                                                                    | White                                                                                                    |                                     |
| elationship to student:                                                                                        | Allow access to portal?                                                                                          | Portal in order to complete your    |
| Mother 🗸                                                                                                    | Yes 🗸                                                                                                    |                                     |
| oes this parent/guardian live with t                                                                           | he student?                                                                                                    | annallment presses                  |
| Yes 💌                                                                                                    |                                                                                                    | enroinnent process.                 |
| rimary phone number:<br>(760)-555-3333 町                                                                       | Cell phone number:<br>(760)-555-4444                                                                             |                                     |
| Vork phone number:<br>() *)                                                                                    | Extension:                                                                                                    |                                     |
| lternate phone number:<br>() 🤊                                                                                 | Email address:                                                                                                   |                                     |
| mployer Name:                                                                                                  |                                                                                                    |                                     |
|                                                                                                    |                                                                                                    |                                     |
| mployer Address:                                                                                               |                                                                                                    |                                     |
|                                                                                                    |                                                                                                    |                                     |
| tail will be sent to the student's hon<br>ent to an additional address.<br>should a second copy of mail be sen | ne address, however a second copy of mail can be<br>t to this contact?:                                          |                                     |
| Yes, send a copy of ALL mail                                                                                   |                                                                                                    |                                     |
| failing Name:                                                                                                  | Address:                                                                                                    |                                     |
| Danica Reed                                                                                                    | 1234 Arcadia Ave                                                                                                 |                                     |
| lity:                                                                                                    | State: ZIP code                                                                                                  |                                     |
|                                                                                                    | California Y 92084                                                                                               |                                     |

#### Parent/Guardian # 2

Relationship to student and does this parent/guardian live with the student must be checked. If this parent does not live with the student, then you can put the option of receiving all mail or just grades. Also put if they are allowed access to portal. *Remember if you allow portal access, they have the same access as you.* 

| First Name:                                                           | Last Name:                                        |
|-----------------------------------------------------------------------|---------------------------------------------------|
| Frank                                                                 | White                                             |
| Relationship to student:                                              | Allow access to portal? 🕹                         |
| Father 🗸                                                              | Choose an option: 🗸                               |
| Does this parent/guardian live with                                   | h the student?                                    |
| Yes 🗸                                                                 |                                                   |
| Primary phone number:                                                 | Cell phone number:                                |
| (760)-555-5555                                                        | (760)-555-66 × 🤊                                  |
| Work phone number:                                                    | Extension:                                        |
| () ")                                                                 |                                                   |
| Alternate phone number:                                               | Email address:                                    |
| () <sup>iii</sup> )                                                   |                                                   |
| Employer Name:                                                        |                                                   |
|                                                                       |                                                   |
| Employer Address:                                                     |                                                   |
|                                                                       |                                                   |
|                                                                       |                                                   |
| Mail will be sent to the student's h<br>sent to an additional address | ome address, however a second copy of mail can be |
|                                                                       |                                                   |
| Should a second copy of mail be se                                    | ent to this contact?:                             |
| No                                                                    | $\checkmark$                                      |
| Mailing Name:                                                         | Address:                                          |
|                                                                       |                                                   |
|                                                                       |                                                   |
| City:                                                                 | State: ZIP code                                   |
| City:                                                                 | State: ZIP code<br>Select State:                  |
| City:                                                                 | State: ZIP code<br>Select State:                  |

# Out of State Contact Information:

This is optional, but is also best to have an out of Area contact in case of extreme emergency.

### Restrained Individual:

If yes, you must bring in a copy of the court decree if there is an individual who is restrained from contact with student. You must bring in a copy of the Court Decree.

| Resulaneu mulvidual                                                                                              |                                                                                          |
|----------------------------------------------------------------------------------------------------|------------------------------------------------------------------------------------------|
| there an individual who is restrained from contact with this student by court decree?                            |                                                                                          |
| ) No, there is not an individual restrained by court decree ) ) Yes, an individual is restrained by court decree | Restrained Individual                                                                    |
|                                                                                                    | Is there an individual who is restrained from contact with this student by court decree? |
|                                                                                                    | ○ No, there is not an individual restrained by court decree                              |
|                                                                                                    | Please provide as much information about the restrained person as possible.              |
|                                                                                                    | First Name:<br>Relationship to student:                                                  |
|                                                                                                    | Select Relationship                                                                      |
|                                                                                                    | Mailing Address:                                                                         |
|                                                                                                    | City: State: ZIP Code                                                                    |
| Dervieue Nove                                                                                                    | Primary phone number: Cell phone number:                                                 |
| PIEVIOUS NEXT                                                                                                    | Work phone number: Extension:                                                            |
|                                                                                                    | Alternate phone number:                                                                  |
|                                                                                                    | Employer:                                                                                |
|                                                                                                    | Employer Address:                                                                        |
|                                                                                                    |                                                                                          |

### Local Physician Information:

Please provide as much information about the student's local physician as possible. If you are new to the area and do not have a physician for the student you may want to ask a next door neighbor for the name of a physician, or enter a nearby hospital or clinic. If you cannot get a local Physician, please enter your name and information into this page. Please let your site know when you get a local Physician.

| are new to the area and do<br>next door neighbor for the | name of a physician, or enter a nearby hospital or clinic. | a |
|----------------------------------------------------------|------------------------------------------------------------|---|
| First Name:                                              | Last Name:                                                 |   |
| Primary phono number:                                    | Call phone number:                                         |   |
| () <sup>in</sup>                                         | () "                                                       |   |
| Work phone number:<br>() 9                               | Extension:                                                 |   |
| Alternate phone number:                                  |                                                            |   |
| Name of medical facility:                                |                                                            |   |
| Medical facility address:                                |                                                            |   |
|                                                          |                                                            |   |

# **Emergency Contacts:**

ALL emergency contacts MUST have a Name and a Phone Number. You have up to 4 emergency contacts you can add, <u>but you must add at least one</u>. Make sure you put the relationship of this contact. If you want to give this contact access to the Portal, you can say yes to the portal question. *Remember, if you say yes, they have the same portal access as you.* Also, if you want to give this person access to receive all mail or grades you can note that as well.

|                                                                 | Emergency Contacts                                         |
|-----------------------------------------------------------------|------------------------------------------------------------|
| Please provide up to four eme<br>he previous screens.           | ergency contacts other than the parent/guardian entered on |
| Emergency contact #1:<br>First Name:                            | Last Name:                                                 |
| Relationship to student:                                        | Allow access to portal? 🞯                                  |
| Select Relationship:                                            | Choose an option:                                          |
| Primary phone number:                                           | Cell phone number:                                         |
| Work phone number:                                              | Extension:                                                 |
| Alternate phone number:                                         | Email address:                                             |
| () 『)                                                           |                                                            |
| Employer:                                                       |                                                            |
|                                                                 |                                                            |
| Employer address:                                               |                                                            |
| Should a second copy of mail                                    | I be sent to this contact?:                                |
| No                                                              | $\checkmark$                                               |
| Mailing Name:                                                   | Address:                                                   |
|                                                                 |                                                            |
| City:                                                           | State: ZIP code                                            |
|                                                                 | Select State:                                              |
| Emergency contact #2:                                           |                                                            |
| First Name:                                                     | Last Name:                                                 |
|                                                                 |                                                            |
| Relationship to student:                                        | Allow access to portal? @                                  |
| Select Relationship:                                            | Choose an option:                                          |
| Primary phone number:                                           | Cell phone number:                                         |
| () ~/                                                           | [()] =//                                                   |
| Work phone number:                                              | Extension:                                                 |
| ()                                                              |                                                            |
| () 9                                                            | Email address:                                             |
| () ") Alternate phone number: ()"                               | Email address:                                             |
| () ") Alternate phone number: () ") Employer:                   | Email address:                                             |
| () ")<br>Alternate phone number:<br>()")<br>Employer:           | Email address:                                             |
| () ") Alternate phone number: () ") Employer: Employer address: | Email address:                                             |

# Health Survey:

Please use the dropdown to choose any medical conditions your student has. Click ADD when you have made your choice. You may add more that one medical condition. You can add comments as well. Skip if there are no issues.

| H<br>Please provide a list of any medical co<br>condition from the drop down selectio<br>nformation about the condition in the | ealth Survey<br>anditions this student has by sel<br>n and click <b>add</b> . You may provid<br>comment area. | ecting a medical<br>le additional | Assessment<br>Assessment<br>Attendance Case Mgmt<br>Emergency Care Plan<br>Equipment(Wheelchair, Crutcl<br>Health Concern Comment<br>Health/MD Referal<br>Hearing Impaired<br>Home/Hospital |
|----------------------------------------------------------------------------------------------------|----------------------------------------------------------------------------------------------------|-----------------------------------|----------------------------------------------------------------------------------------------------|
| Medical Condition                                                                                                    | Comment                                                                                                    | Action                            | Ind. Healt Care Plan<br>Medical Diagnosis                                                                                                    |
| Select medical condition:                                                                                                    | Enter any comments or notes regarding this condition here.                                                    | Add                               | Medication<br>P E Limits Permanent<br>P E Limits Temporary<br>Parent Contact<br>Physical Limitations<br>See Confidential File<br>Special Needs<br>Specialized Health Care                   |
|                                                                                                    |                                                                                                    | Previous Next                     | SST Attended<br>Teen Parent Program<br>Visual Impaired/ glasses/ cont                                                                                                    |

# Immunization Information:

Please add the vaccine type and date given for ALL immunizations your student has had. <u>Click ADD after</u> each entry.

| lease provide a list of all immu<br>accine type from the drop dow | nization dates by entering the date given and a selection and click <b>add</b> . | and selecting the |                                   |
|-------------------------------------------------------------------|----------------------------------------------------------------------------------|-------------------|-----------------------------------|
| he information you supply will                                    | be ordered by immunization type and date                                         | e.                |                                   |
| accine type                                                       | Date given                                                                       | Action            | Select vaccine type:<br>DTP Boost |
| Select vaccine type:                                              |                                                                                  | Add               | DTP/Tdap/Td/DT                    |
|                                                                   |                                                                                  | 7 dd              | Hepatitis B                       |
|                                                                   |                                                                                  |                   | НІВ                               |
|                                                                   |                                                                                  |                   | MMR                               |
|                                                                   |                                                                                  |                   | Polio<br>Tdan Beest               |
|                                                                   |                                                                                  |                   | Tuap Boost                        |

#### Other District Enrollments:

If the student has attended another district please list that district. There is room for 4 prior districts. If the student has attended schools in this district say YES and put in the most recent data and school. If the student has NEVER attended another district, please check the No box.

| Has this student previously attended a school i                                                                   | n this school district?                                                                |
|----------------------------------------------------------------------------------------------------|----------------------------------------------------------------------------------------|
| No, this student has not attended this distri                                                                     | ct before.                                                                             |
| $\bigcirc$ Yes, this student has attended this district $ $                                                       | before.                                                                                |
|                                                                                                    |                                                                                        |
| If this student has previously attended school t<br>provide as much information as possible for up                | for grade K thru 12 in another district, please<br>to the last four schools.           |
| If you are not certain of the exact enter and le<br>For example, if the student started sometime ir<br>1st, 2012. | ave date, please enter an approximate day.<br>February of 2012, you may enter February |
| Previous School #1:                                                                                               |                                                                                        |
| Enter Date:                                                                                                    | Leave Date:                                                                            |
| - • - • - •                                                                                                    |                                                                                        |
| Enter Grade:                                                                                                    | Leave Grade:                                                                           |
| Select Grade Level:                                                                                               | Select Grade Level:                                                                    |
| District Name:                                                                                                    | School Name:                                                                           |
| School Street Address:                                                                                            | School City:                                                                           |
|                                                                                                    |                                                                                        |
| School Country:                                                                                                   |                                                                                        |
| Select Country:                                                                                                   | V                                                                                      |
| School State:                                                                                                    | School Zipcode:                                                                        |
| Not needed for the country selected. $\checkmark$                                                                 |                                                                                        |
| Comment:                                                                                                    |                                                                                        |
|                                                                                                    | ^                                                                                      |
|                                                                                                    | $\sim$                                                                                 |
|                                                                                                    |                                                                                        |
| Previous School #2:                                                                                               |                                                                                        |
| Enter Date:                                                                                                    | Leave Date:                                                                            |
|                                                                                                    | - • - • - •                                                                            |
| Enter Grade:                                                                                                    | Leave Grade:                                                                           |
| District Name:                                                                                                    | School Name:                                                                           |
|                                                                                                    |                                                                                        |
| School Street Address:                                                                                            | School City:                                                                           |
|                                                                                                    |                                                                                        |

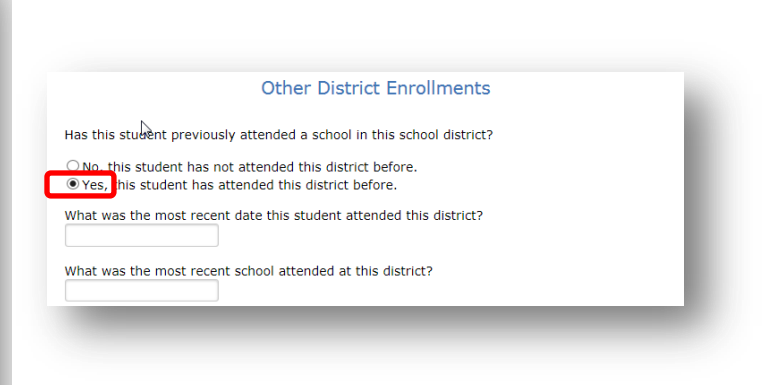

# Supplemental Questions:

You must answer every question. If the question does not apply, choose "None or No"

| Supplemental Questions                                                                              |
|----------------------------------------------------------------------------------------------------|
| My child is currently receiving the following services None                                         |
| My child is currently in a group home or is a foster child<br>None                                  |
| My child was in a pre-school or daycare (including a family member)<br>None                         |
| My child is currently in Migrant Ed                                                                 |
| What is your correspondence Language - Choose only English or Spanish                               |
| Is your student currently under expulsion and not been re-admitted?                                 |
| At what age did your child begin attending Preschool?<br>Choose an option                           |
| How long did your child attend Preschool?<br>Choose an option                                       |
| Did your child attend any early learning programs prior to beginning preschool?<br>Choose an option |
| Previous Next                                                                                       |
|                                                                                                    |
|                                                                                                    |

**Registration Confirmation:** 

If the information above is correct, click Finish and Submit. After clicking this no further changes can be made online.

Finish and Submit

You will now get a registration confirmation. Please review all of your information. If you need to change any information you can click on Edit in that area.

Please print out the registration confirmation. Please sign and date. Bring in to your students school upon your registration appointment along with the other registration documents. (examples would be a valid address verification, your students

immunization card, and your birth verification.)

You can now register another student or logout

| arent/Guardian Signature |                                 |
|--------------------------|---------------------------------|
|                          |                                 |
|                          |                                 |
|                          |                                 |
|                          |                                 |
|                          |                                 |
|                          | Register another student Logout |

To register more students, it will ask if you want to use the previous registration information or not. The option of choosing the student you just logged in will save you time of re-entering information

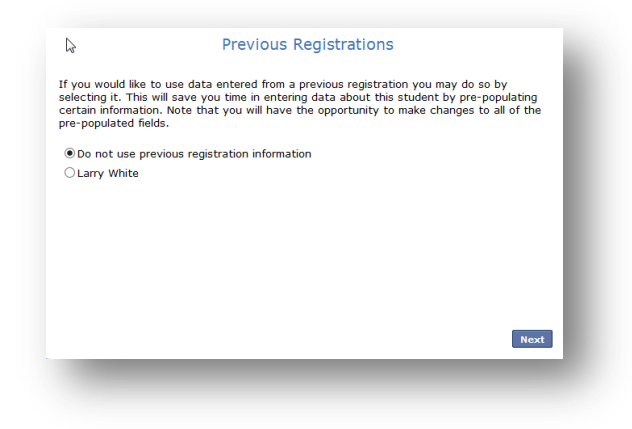